# NAVODILA ZA IZPONJEVANJE JAVNEGA POZIVA ZA POTRDITEV IZVAJANJA IZBRANIH DEJAVNOSTI LETNEGA PROGRAMA ŠPORTA ZA LETO 2022

Vstopite v spletno aplikacijo: https://razpisisport.ljubljana.si/

## 1. POSODOBITEV PODATKOV ŠPORTNIKOV

Izberete: SportSi360 in nato:

POSODOBI PODATKE ŠPORTNIKOV IZ ZBIRKE SPORTSI360

## 2. KLONIRANJE (PREPIS) OBRAZCEV

Vsi obrazci, ki so bili upravičeni do sofinanciranja v letu 2021, so prenešeni v leto 2022. Obrazci so v stanju **osnutkov**, kar pomeni, da jih je potrebno **pregledat, potrditi in shraniti**.

## 3. POTRDITEV OBVEZNIH OBRAZCEV IN PROGRAMSKIH OBRAZCEV

Izberete: Domov

Izberete: Javni razpisi na področju športa

Izberete: Javni poziv LPŠ 2022 - potrditev podatkov LPŠ MOL 2020, 2021 in 2022

Izberete: OBRAZCI

Najprej je potrebno dopolniti in potrditi obvezne obrazce na levi strani.

Nato sledi potrjevanje že izpisanih osnutkov obrazcev programov na vašem namizju (desno od obveznih obrazcev).

Za vse ostale obrazce se vam ponudijo pripravljeni osnutki.

Na pripravljenem osnutku izberete UREDI

#### Na začetku vsakega obrazca najprej potrdite izvajanje ali neizvajanja dejavnosti

**S potrditvijo izvajanja** potrdite vse podatke iz razpisnega obrazca javnega razpisa iz leta 2020.

Izjemi sta strokovni kader in seznam športnikov: <u>Strokovni kader</u> spremenite, če je bil prvotni vodja dejavnosti iz leta 2020 zamenjan. Navedite vodjo dejavnosti za leto 2022.

<u>Športnike</u> je v obrazcih tekmovalnega športa potrebno na novo vnesti, da se aktualizira stanje z uradno evidenco OKS.

Neizvajanje dejavnosti v letu 2022 izberete v primeru, da dejavnost v letu 2022 ne boste izvajali.

**Delni odstop od pogodbe** izberete v primeru, da strokovnega delavca ne morete ustrezno nadomestiti (izobrazba/usposobljenost), želite pa potrditev dodelitve uporabe prostora za izvajanje dejavnosti skladno z Zakonom o športu.

### Izvajanje programa v letu 2022:

na drsnem programu izberete eno od treh možnosti:

| POTRDITEV IZVAJANJA DEJAVNOSTI                                               |                                                                                                    |       |  |
|------------------------------------------------------------------------------|----------------------------------------------------------------------------------------------------|-------|--|
| Izvajanje programa v letu<br>2021 (kot ste izbrali v<br>Javnem pozivu 2021): | Potrjujemo izvajanja dejavnosti v letu 2021                                                                                     |       |  |
| * Izvajanje programa v<br>letu 2022:                                         | Izberite vrednost                                                                                                    | ~     |  |
|                                                                              | Izberite vrednost                                                                                                    |       |  |
|                                                                              | Potrjujemo izvajanje dejavnosti v letu 2022                                                                                     |       |  |
|                                                                              | Neizvajanje dejavnosti v letu 2022<br>Delni odstop od pogodbe – neustrezna zamenjava strokovnega kadra – potrditev uporabe pros | stora |  |

#### Naziv dejavnosti - ime vadbene skupine v letu 2022:

V prazno polje vpišite morebitno spremembo poimenovanja. V primeru, da ostaja naziv dejavnosti - ime vadbene skupine nespremenjen **glede na leto 2020**, prepišite prvotni naziv.

#### Strokovni kader potrdite v rubriki:

### POTRJEVANJE oz. SPREMEMBA vodje dejavnosti v 2022

| Izberite vrednost |  |
|-------------------|--|
| Izberite vrednost |  |
| DA                |  |
| NE                |  |

V primeru, da kader ostaja nespremenjen **glede na leto 2020**, izberite **NE.** S tem boste potrdili obstoječi kader, ki je bil ugoden v osnovnem razpisu (2020).

V primeru spremembe vodje dejavnosti **za leto 2022** glede na leto 2020 izberite **DA** in izberite ustreznega strokovnega delavca iz baze strokovnega kadra, ki bo vodil dejavnost (vadbo) v letu 2022 (zadnji - aktualni vodja dejavnosti).

#### Izberete lahko le strokovnega delavca, ki ste ga predhodno vnesli v bazo

Kadri

#### Športnike za obrazce 3a, 3b in 3c potrdite v rubriki:

| UDELEŽENCI PROGRAMA |                                                                                                    |
|---------------------|----------------------------------------------------------------------------------------------------|
| SPISEK UDELEŽENCEV  |                                                                                                    |
| POZOR!              | SPISEK UDELEŽENCEV OBLIKUJETE TAKO, DA IZBERETE (ODKLJUKATE) PRIPADAJOČE<br>ŠPORTNIKE TEJ DEJAVNOSTI (VADBENI SKUPINI) IZ URADNE EVIDENCE ŠPORTNIKOV OKS<br>(SPORTSI360) |
|                     | V primeru večjega števila športnikov, so ti razvrščeni v zavihkih po 50 športnikov                                                                                       |
|                     | poimenski seznam športnikov je obvezen podatek!                                                                                                    |
|                     | Pri določanju spiska udeležencev lahko enega športnika pripišete le enemu programu na<br>isti panogi.                                                                    |
|                     | ZARADI ČRPANJA PODATKOV IZ URADNE EVIDENCE ŠPORTNIKOV OKS, TISKANJE IN PODPISOVANJE<br>SEZNAMOV ŠPORTNIKOV NI POTREBNO.                                                  |
|                     | UREDI REGISTRIRANE ŠPORTNIKE (SPORTSI360)                                                                                                    |
|                     |                                                                                                    |
| 1-50 51-100 101-10  | 34                                                                                                    |

## Potrditev resničnosti vseh navedenih podatkov:

Za potrditev pritisnete

PREVERI IN SHRANI

Postopek ponovite na vseh osnutkih. Vsak potrjen osnutek se vam pomakne spodaj na dno vašega namizja.

### **POZOR!**

**Potrditi morate osnutke vseh kloniranih obrazcev**. Če katerega od njih ne boste potrdili (preveri in shrani), ne bo oddan v vlogi potrditve izvajanja dejavnosti za leto 2022. Posledično ta dejavnost ne bo sofinancirana (dodelitev sredstev in/ali dodelitev prostor).

## 4. ODDAJA VLOGE POTRDITVE IZVAJANJA DEJAVNOSTI

### **POZOR!**

Najprej preverite, če ste potrdili vse obrazce!

Potrjen obrazec se obarva zeleno in ima modro kljukico.

Sledi oddaja vloge v 4 korakih.